# Prise en main d'un framework

## Introduction

## Objectifs

- Découverte d'un framework
- Normalisation du Code
- Mapping relationnel/objet
- Conception de vues

## Contexte

Il s'agit de concevoir une application web (exemple) permettant aux internautes d'évaluer des entreprises.

### Principales fonctionnalités :

- Rechercher une entreprise
- Lister des entreprises
- Evaluer une entreprise
- Consulter le classement des entreprises évaluées

## Base de données

• Créer la base de données **avisDb**, en exécutant le script dans phpMyAdmin

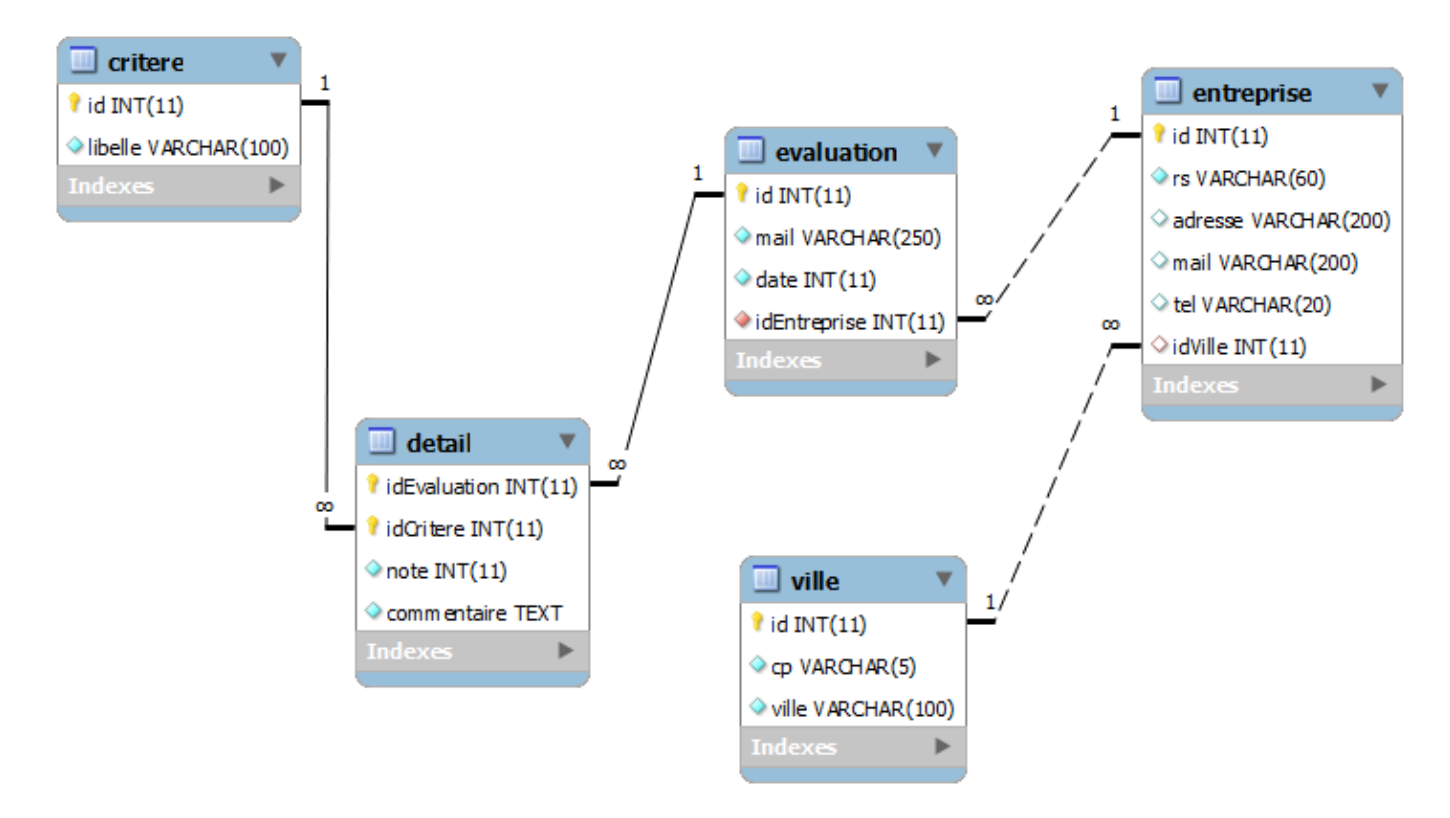

## Travail à faire

## -- Configuration

- Dans Eclipse, installer le plugin KObject
- Créer le Dynamic web project koTd5
- Ajouter les jars suivants dans le dossier WebContent/WEB-INF/lib du projet
  - mysql-connector-java-5.0.8-bin.jar
    - Librairie KObject 1.0.0.25a
- Ajouter KObject au projet

## -- Génération du modèle

• A partir d'Eclipse, ouvrir le fichier de configuration WebContent/config.ko :

| S *Kobject creator configuration ⊠                                                                                             |                                                                                        |                                                                                | - |
|----------------------------------------------------------------------------------------------------|----------------------------------------------------------------------------------------|--------------------------------------------------------------------------------|---|
| Kobject framework                                                                                                    |                                                                                        |                                                                                |   |
| 1/2 Kobiect                                                                                                    | ▼ Variables                                                                            |                                                                                |   |
| kernel objects framework                                                                                                    | Variable<br>ORM                                                                        | Valeur                                                                         | ^ |
| Version : 1.0.0.25a                                                                                                    | <ul> <li>package</li> <li>Vues</li> </ul>                                              | net.bo                                                                         |   |
| Objets métier            QRM         Object Relational Mapper            Validation Validation et contrôle des données (kox.xr | cossFile     cossFile     footerURL     contrôleur                                     | css/css.properties<br>WEB-INF/default/header.jsp<br>WEB-INF/default/footer.jsp |   |
| Contrôleur     Logique applicative     Contrôleur, Mannings et filtres d'I IRL (moy yml)                                       | <ul> <li>mappingFile</li> <li>controlClass</li> <li>Cache</li> </ul>                   | conf/mox.xml                                                                   |   |
| Vues Interface Homme Machine Créer un template de vue (liste ou formulaire)                                                    | <ul> <li>useCache</li> <li>cacheType</li> <li>Base de données</li> <li>port</li> </ul> | false<br>1<br>3306                                                             |   |
| <ul> <li><u>Variables CSS</u></li> </ul>                                                                                       | host     dbOptions     base                                                            | 127.0.0.1<br>avisdb                                                            |   |
|                                                                                                    | password                                                                               |                                                                                | ¥ |

Overview ORM Validation Files Css variables Validation (kox.xml) Mappings (mox.xml) config.ko

• Activer l'onglet ORM et générer les classes métier

#### 2025/03/14 14:28

3/16

| *Kobject creator configuration 🕱                                                                                                    |                                                                                                    | - 8        |
|----------------------------------------------------------------------------------------------------|----------------------------------------------------------------------------------------------------|------------|
| Mapping relationnel/Objet                                                                                                    |                                                                                                    | V 🗟 🥸      |
| <ul> <li>▼ Base de données</li> <li>Entrer les paramètres de la base de données</li> <li>Fournisseur : Mysql v</li> <li>Serveur : 127.0.0.1 Port : 3306</li> <li>User : root</li> <li>Mot de passe :</li> <li>Base de données : avisdb v</li> </ul>                                                                                                    | <ul> <li>✓ Options</li> <li>Options de création</li> <li> <ul> <li>Package : net.bo</li> <li>Ecraser les fichiers de classe existants</li> <li>✓ Générer le fichier de validation kox.xml</li> <li>✓ koLibrary-1.0.0.25a-beta1.jar</li> <li>③ Gestion du cache</li> </ul> </li> </ul> | Build path |
| Sélartionner les tables à inclure                                                                                                    | Génération                                                                                                    |            |
| Image: Contract of the second second seco | <ul> <li><u>Générer les classes de mapping</u></li> <li><u>KCriterejava</u></li> <li><u>KEntreprisejava</u></li> <li><u>KEvaluation.java</u></li> <li><u>KVille.java</u></li> </ul>                                                                                                   |            |

Overview ORM Validation Files Css variables Validation (kox.xml) Mappings (mox.xml) config.ko

- Vérifier la création des classes dans le package net.bo :
- a ಶ Java Resources
  - 🔺 🥭 src
    - 🔺 🌐 net.bo
      - KCritere.java
        - - details
          - libelle
          - KCritere()
          - getDetails() : KListObject < KDetail >
          - getLibelle() : String
          - setDetails(KListObject<KDetail>) : void
          - setLibelle(String) : void
          - toString() : String
      - KDetail.java
      - KEntreprise.java
      - KEvaluation.java
      - I KVille.java
  - Tester le bon fonctionnement en allant à l'adresse http://127.0.0.1:8080/koTd5/classes.main de l'application web.

| 🗋 KObjec                                                                                                    | t Framework ×                                    |                                                                                                    | ^                    |
|----------------------------------------------------------------------------------------------------|--------------------------------------------------|----------------------------------------------------------------------------------------------------|----------------------|
| ← → C                                                                                                    | localhost:8080/kotd5b/classes.main               | ₩ 🗘                                                                                                    | * 🗿 🔳 🗏              |
| Classes<br>Classe : Vi<br>Classe : Vi<br>Chasses<br>Classes : Vi<br>Chasses<br>Classes<br>Member<br>Ville<br>C<br>entrepris<br>Ko.constra | <pre>* * * * * * * * * * * * * * * * * * *</pre> | Redémarrage Connexion BDD Connexion BDD Validation (kox.xml) Mappings (mox.xml) Messages et ER Css variables Redémarrer l'application Ubratrie : 1.0.0.25a | / Plugin : 1.0.0.250 |
|                                                                                                    | ville entrepr                                    | ices                                                                                                    |                      |
| 14000                                                                                                    | Caen                                             | Modifier                                                                                                    |                      |
| 14000                                                                                                    | Authie                                           | Modifier                                                                                                    |                      |
| 14000                                                                                                    | Authie Nord                                      | Modifier                                                                                                    |                      |
| 14400                                                                                                    | BAYEUX                                           | Modifier                                                                                                    |                      |
| 33000                                                                                                    | BORDEAUX                                         | Modifier                                                                                                    |                      |
| 35000                                                                                                    | Rennes                                           | Modifier                                                                                                    |                      |
| 5000                                                                                                    | GAP                                              | Modifier                                                                                                    |                      |
| 50000                                                                                                    | Saint-Lô                                         | Modifier                                                                                                    |                      |
| 63000                                                                                                    | CLERMONT FERRAND                                 | Modifier                                                                                                    |                      |
| 73490                                                                                                    | LA RAVOIRE                                       | Modifier                                                                                                    |                      |
| Afficher 10                                                                                                    | enregistrement(s) sur 24 Ajouter<br>58.02546     |                                                                                                    |                      |

- Tester les adresses suivantes :
  - http://127.0.0.1:8080/koTd5/entreprise.list
  - http://127.0.0.1:8080/koTd5/entreprise.view
  - http://127.0.0.1:8080/koTd5/ville.list
  - http://127.0.0.1:8080/koTd5/ville.view

° ...

| ← → C 🗋 localhost:8080/k            | cotd5b/entreprise.list#                | ÷ 🗘 🦸          | 0 🔤 🗄    |
|-------------------------------------|----------------------------------------|----------------|----------|
| Filtrer sur KEntreprise             |                                        |                |          |
| 27 avenue du Brezet                 | 3 Concessionnaire PEUGEOT ABCIS Centre | 04.73.98.03.06 | Modifier |
| 23 Avenue d'Embrun                  | 4 Centre auto Feu Vert Gap             | 08.99.86.94.29 | Modifier |
| 36, Boule∨ard André Detolle         | 1 Mary automobiles                     | 02.31.22.16.36 | Modifier |
| RN6 - Route de Challes              | 5 Concessionnaire FIAT GMSA            | 04.79.72.73.73 | Modifier |
| 26 Boule∨ard Maréchal Juin          | 1 Garage Crapart                       | 02.31.95.55.15 | Modifier |
| 35, Avenue Henry Chéron             | 1 S.A.R.L Lenroully-Vivier             | 08.99.18.75.66 | Modifier |
| S Rue Jean-Baptiste Colbert         | 1 Garage Colbert                       | 08.99.02.88.69 | Modifier |
| Avenue Yves Dubois de la Cotardière | 6 Mary Automobiles Bayeux              | 02.31.92.09.77 | Modifier |
| Route de Caen                       | 6 CGE Bodin                            | 02.31.92.37.67 | Modifier |
| Route du Molay-Littry               | 6 Heudier Automobiles                  | 02.31.92.15.90 | Modifier |

5/16

| KObject Framework                                  | ×                                                                               |              | -                  | - 🗆 ×                |
|----------------------------------------------------|---------------------------------------------------------------------------------|--------------|--------------------|----------------------|
| ← → C 🗋 localho                                    | st:8080/kotd5b/entreprise.list                                                  |              | di la              | 0 🔳 🗉                |
| Filtrer sur KEntreprise                            |                                                                                 |              |                    |                      |
| 27 avenue du Brezet                                | 3 Concessionnaire PEUGEOT ABCIS Cen                                             | tre 04.73.98 | .03.06             | Modifier             |
| 93 Avenue d'Embrun                                 | 4 Centre auto Feu Vert Gap                                                      | 08.99.86     | .94.29             | Modifier             |
| 36, Boule∨ard André Detolle                        |                                                                                 |              |                    | Modifier             |
| RN6 - Route de Cha<br>26 Boulevard Maré            | ication 🖇                                                                       | 04.79.72     | 2.73.73<br>3.55.15 | Modifier<br>Modifier |
| 35, Avenue Henry C                                 | eprise                                                                          | 08.99.18     | .75.66             | Modifier             |
| 6 Rue Jean-Baptiste                                |                                                                                 | 08.99.02     | .88.69             | Modifier             |
| Avenue Yves Duba mail :                            |                                                                                 | 02.31.92     | .09.77             | Modifier             |
| Route de Caen                                      | se :                                                                            | 02.31.92     | .37.67             | Modifier             |
| Route du Molay-Lit                                 | oule∨ard André                                                                  | 02.31.92     | .15.90             | Modifier             |
| Afficher 10 enregit rs :<br>Mary<br>tel :<br>02.31 | automobiles<br>.22.16.36<br>chez pour supprimer puis validez<br>Valider Annuler |              |                    |                      |

| KEntreprise                          |  |
|--------------------------------------|--|
| idVille :                            |  |
| mail : adresse :                     |  |
| adresse :                            |  |
| adresse :                            |  |
|                                      |  |
| 36, Boule∨ard André                  |  |
| rs :                                 |  |
| Mary automobiles                     |  |
| tel :                                |  |
| 02.31.22.16.36                       |  |
| 🗌 cochez pour supprimer puis validez |  |

## -- Modifications métier

#### Classes

Décommenter la relation belongsTo dans la classe KEntreprise :

```
public KEntreprise() {
    super();
    belongsTo(KVille.class);//hasMany(KEvaluation.class);
}
```

Modifier la méthode toString de la classe KVille :

```
public class KVille extends KObject {
    ...
    @Override
    public String toString() {
        return cp +" "+ville;
    }
```

• Afficher à nouveau entreprise.list et entreprise.view pour constater les modifications :

|                                      |                                        |                | belongsTo(KVille.class) |              |
|--------------------------------------|----------------------------------------|----------------|-------------------------|--------------|
| 27 avenue du Brezet                  | 3 Concessionnaire PEUGEOT ABCIS Centre | 04.73.98.03.06 | 63000 CLERMONT FERRAND  | <br>Modifier |
| 93 Avenue d'Embrun                   | 4 Centre auto Feu Vert Gap             | 08.99.86.94.29 | 5000 GAP                | <br>Modifier |
| 36, Boule∨ard André Detolle          | 1 Mary automobiles                     | 02.31.22.16.36 | 14000 Caen              | <br>Modifier |
| RN6 - Route de Challes               | 5 Concessionnaire FIAT GMSA            | 04.79.72.73.73 | 73490 LA RAVOIRE        | <br>Modifier |
| 26 Boulevard Maréchal Juin           | 1 Garage Crapart                       | 02.31.95.55.15 | 14000 Caen              | <br>Modifier |
| 35, Avenue Henry Chéron              | 1 S.A.R.L Lenroully-Vivier             | 08.99.18.75.66 | 14000 Caen              | <br>Modifier |
| 6 Rue Jean-Baptiste Colbert          | 1 Garage Colbert                       | 08.99.02.88.69 | 14000 Caen              | <br>Modifier |
| Avenue Yves Dubois de la Cotardière  | 6 Mary Automobiles Bayeux              | 02.31.92.09.77 | 14400 BAYEUX            | <br>Modifier |
| Route de Caen                        | 6 CGE Bodin                            | 02.31.92.37.67 | 14400 BAYEUX            | <br>Modifier |
| Route du Molay-Littry                | 6 Heudier Automobiles                  | 02.31.92.15.90 | 14400 BAYEUX            | <br>Modifier |
| Afficher 10 enregistrement(s) sur 10 | Ajouter                                |                |                         |              |

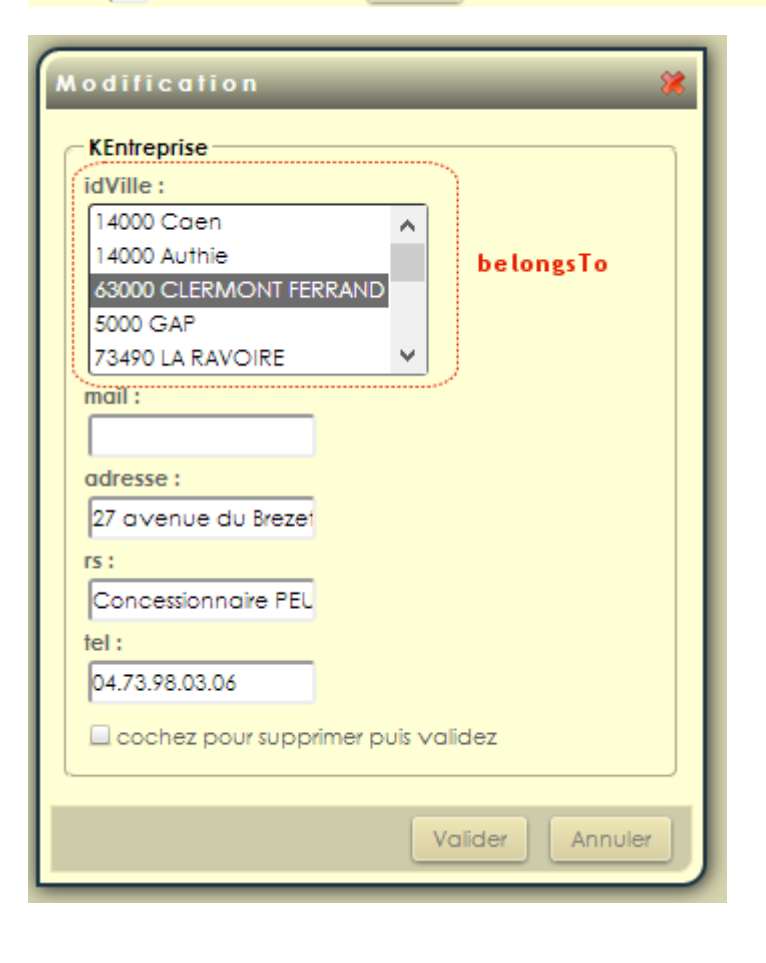

#### conf/kox.xml

• Ajouter les attributs **caption** sur les membres de la classe **KEntreprise**, et modifier l'ordre des lignes comme ci-dessous :

```
<class name="KEntreprise" caption="Entreprise">
        <member max="60" name="rs" required="1" type="string" caption="Raison
sociale"/>
        <member max="200" name="adresse" required="0" type="string"
caption="Adresse"/>
        <member max="11" name="idVille" required="0" type="int" caption="Ville"/>
```

```
<member max="200" name="mail" required="0" type="string" caption="Mail"/>
<member max="20" name="tel" required="0" type="string" caption="Tél."/>
</class>
```

• Redémarrez l'application à partir de classes.main et affichez le formulaire entreprise.view.

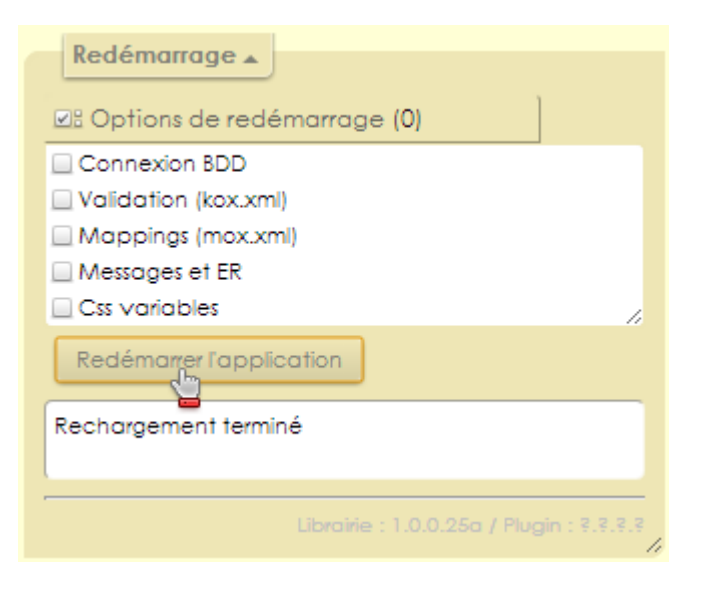

• Modifier les attributs type des membres tel et mail de la classe KEntreprise :

| Ajout             | ×                            |
|-------------------|------------------------------|
| Entreprise        | )                            |
| Raison sociale    |                              |
| ABC               |                              |
| Adresse           |                              |
|                   |                              |
| Ville             | ,                            |
| 14000 Caen        | <u>^</u>                     |
| 14000 Authie      |                              |
| 63000 CLERMONT FE | RRAND                        |
| 5000 GAP          |                              |
| 73490 LA RAVOIRE  | ✓                            |
| Mail              |                              |
| myaddress         | [Adresse mail non conforme ] |
| Tél.              |                              |
| 08.50.23.41.04    | [Téléphone à 10 chiffres]    |
| 22.394854         |                              |
|                   | Valider Annuler              |

#### Validation JS personnalisée

- Ouvrir le fichier config.ko avec l'outil de configuration :
- Activer l'onglet Validation files
- Choisir **Ajouter** dans la zone **contrôle**
- Entrer la nouvelle expression régulière tel2 pour les numéros de téléphone : ^(0[1-68])(?:[\_.-]?(\d{2})){4}\$

|              | - · ·                             |         |
|--------------|-----------------------------------|---------|
| ouble        | double                            |         |
| float        | Nombre à virgule flottante        |         |
| ◎ tel2       | Numéro de téléphone à 10 chiffres | ×       |
| Ajouter      | Supprimer                         |         |
| ▼ Ajout/m    | odification                       |         |
| Entrer les v | aleurs                            |         |
| ld :         | tel2                              | Valider |
| Message :    | Numéro de téléphone à 10 chiffres |         |
| Exp. reg. :  | ^(0[1-68])(?:[]?(\d{2})){4}\$     |         |

• Vérifier la validité de l'expression dans le formulaire **entreprise.view** en ayant au préalable redémarré l'application via **classes.main** 

#### Transformation

Même si la validité du numéro de téléphone est contrôlée, il se peut que les numéros saisis ne soient pas

uniformes : En effet, les formats suivants des numéros sont acceptés :

0231101112, 02.31.10.11.12, 02-31-10-11-12, 02 31 10 11 12

Nous allons créer un Transformer pour faire en sorte que tous les numéros saisis aient le même format : **02.31.10.11.12** 

#### Création d'une classe Transformer

• Créer la classe MyTransformers dans le package net.validation :

```
package net.validation;
import net.ko.controller.KTransformer;
public class MyTransformers extends KTransformer {
    public static String tel(String value){
        return value.replaceAll("\\W", ".");
    }
}
```

Association au membre tel de KEntreprise

D'autres Transformers existent par défaut dans **KObject** et peuvent être utilisés : voir http://tutorial.kobject.net/java/configcontroller.

#### -- Logique applicative

#### mappings

Un **mapping** permet d'associer une url à une ressource présente sur le serveur. Toutes les requêtes d'une application KObject doivent logiquement passer par des mappings d'url, par défaut en **\*.do** 

• Créer la page index.jsp dans WEB-INF :

• Créer les mappings suivants dans conf/mox.xml, au sein de la balise mappings :

| Une requête vers | Affichera la page        |
|------------------|--------------------------|
| index.do         | /WEB-INF/index.jsp       |
| entreprises.do   | /WEB-INF/entreprises.jsp |
| villes.do        | /WEB-INF/villes.jsp      |

#### **Inclusions** ajax

Il s'agit maintenant de créer la dynamique de l'interface : la logique applicative côté client.

Toutes les modifications de la logique client sont implémentées dans le fichier conf/mox.xml

- Sur la page index.do,
  - $\circ~$  un click sur le bouton d'id entreprises
    - affichera la réponse ajax(get) **entreprises.do** dans l'élément HTML d'id **content**.

```
<ajax-includes>
<request requestURL="index.do">
<js triggerSelector="#entreprises">
<include targetURL="entreprises.do" targetId="content"/>
</js>
</request>
</ajax-includes>
```

• Ajouter le second mapping :

| <ajax-includes></ajax-includes>                                   |
|-------------------------------------------------------------------|
| <request requesturl="index.do"></request>                         |
| <js triggerevent="click" triggerselector="#entreprises"></js>     |
| <include targetid="content" targeturl="entreprises.do"></include> |
|                                                                   |
| <js triggerevent="click" triggerselector="#villes"></js>          |
| <include targetid="content" targeturl="villes.do"></include>      |
|                                                                   |
|                                                                   |
|                                                                   |

• Redémarrer l'application avec classes.main pour prendre en compte les changements dans mox.xml :

| Redémarrage 🔺                                |
|----------------------------------------------|
| ☑8 Options de redémarrage (0)                |
| Connexion BDD                                |
| Validation (kox.xml)                         |
| Mappings (mox.xml)                           |
| Messages et ER                               |
| Css variables                                |
| Redémarrer l'application                     |
| Rechargement terminé                         |
|                                              |
|                                              |
| Librairie : 1.0.0.25a / Plugin : ३.३.३.<br>4 |

- Tester ensuite le fonctionnement de la page index.do
- Activer le débogage côté client dans le fichier config.ko, en mettant clientDebug à true
- Redémarrer l'application à partir de classes.main
- Tester à nouveau les pages pour visualiser la bonne insertion des inclusions : voir http://tutorial.kobject.net/java/debug/client

| Filtrer sur K | Ville JS      | : #menu a.onClick<br>Selector : #menu a |               |          |
|---------------|---------------|-----------------------------------------|---------------|----------|
| 14000         | Caen          |                                         |               | Modifier |
| 14000         | Authie        | Debogage client :                       |               | Modifier |
| 63000         | CLERMONT FERR | Afficher inclusions Ajax : (            | 17)           | Modifier |
| 5000          | GAP           | include                                 |               | Modifier |
| 73490         | LA RAVOIRE    | Function                                |               | Modifier |
| 14400         | BAYEUX        | RefreshControl                          |               | Modifier |
| 14000         | Authie Nord   | ✓ Message                               |               | Modifier |
| 50000         | Saint-Lô      | i Set                                   |               | Modifier |
| 35000         | Rennes        | ✓ FireEvent                             | ~             | Modifier |
| 33000         | BORDEAUX      | Sur éléments DOM existants              |               | Modifier |
| _             |               | Rechargher Librairie Fo                 | rms-1.0.0.25a |          |

• Penser aussi à utiliser les fonctionnalités de débogage du navigateur. voir Techniques de débogage

#### Factorisation des inclusions

Il est possible de réduire les 2 inclusions précédentes à une seule :

```
• Sur la page index.do,
```

- $\circ\,$  un click sur un lien  ${\bm a}$  dans la zone d'id  ${\bm menu}$ 
  - affichera la réponse ajax(get) **{id du lien}.do** dans l'élément HTML d'id **content**.

```
<ajax-includes>
<request requestURL="index.do">
<js triggerSelector="#menu a" triggerEvent="click">
<include targetURL="{js:target.id}.do" targetId="content"/>
</js>
</request>
</ajax-includes>
```

#### Selector

Le sélecteur est une inclusion ajax permettant d'associer du code à un ensemble d'éléments, l'un d'entre eux devenant à l'exécution l'élément actif.

- Sur la page index.do,
  - la souris entrante sur un lien **a** dans la zone d'id **menu**

 déclenche l'affichage du message title du lien a survolé dans l'élément HTML d'id message, le lien a devient l'élément actif.

```
<ajax-includes>
<request requestURL="index.do">
<js triggerSelector="#menu a">
<include targetURL="{js:target.id}.do" targetId="content"/>
</js>
<js triggerSelector="body" triggerEvent="load">
<selector selector="body" triggerEvent="load">
<selector selector="#menu a" event="mouseenter" startIndex="0">
<message targetId="message">target.title</message>
</selector>
</js>
</request>
</ajax-includes>
```

• Tester les pages :

| Liste des entr                               | eprises   Liste des villes |          |  |  |  |
|----------------------------------------------|----------------------------|----------|--|--|--|
| Filtrer sur KVille                           |                            |          |  |  |  |
|                                              |                            |          |  |  |  |
| 14000                                        | Caen                       | Modifier |  |  |  |
| 14000                                        | Authie                     | Modifier |  |  |  |
| 63000                                        | CLERMONT FERRAND           | Modifier |  |  |  |
| 5000                                         | GAP                        | Modifier |  |  |  |
| 73490                                        | LA RAVOIRE                 | Modifier |  |  |  |
| 14400                                        | BAYEUX                     | Modifier |  |  |  |
| 14000                                        | Authie Nord                | Modifier |  |  |  |
| 50000                                        | Saint-Lô                   | Modifier |  |  |  |
| 35000                                        | Rennes                     | Modifier |  |  |  |
| 33000                                        | BORDEAUX                   | Modifier |  |  |  |
| Afficher 10 enregistrement(s) sur 24 Ajouter |                            |          |  |  |  |
| Afficher la liste des villes                 |                            |          |  |  |  |

### -- Templates

Pour l'instant, les vues affichées (formulaires et listes) sont les pages par défaut : voir http://tutorial.kobject.net/java/khttpdefaultpages

Nous allons maintenant créer nos pages à partir des templates : voir http://tutorial.kobject.net/java/listtemplate

#### Template de liste

- Créer l'arborescence des dossiers dans WEB-INF
  - dossier **forms** pour les formulaires
  - dossier **list** pour les listes
- Créer un template pour la classe KEntreprise à partir du menu KObject/Kobject Templates

From: http://slamwiki2.kobject.net/ - **Broken SlamWiki 2.0** 

Permanent link: http://slamwiki2.kobject.net/javaee/td5?rev=1386031334

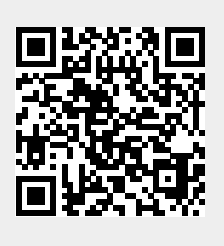

Last update: 2019/08/31 14:42